## 马峦山郊野公园停车场预约操作指南

线上预约流程通过"i深圳" APP 进行实名制预约,约满即止。

❀预约入口

通过手机应用市场/商店下载"i深圳"APP, 完成注册并登录。

方式①:在首页左上角,站点选择"坪山区",进入"i坪山" 主页,点击选择【马峦山预约】;

方式②:在首页下拉,找到"生活在坪山区"版块,点击选择【马 峦山预约】;

方式③:在首页搜索栏搜索服务【马峦山预约】,进入预约界面。

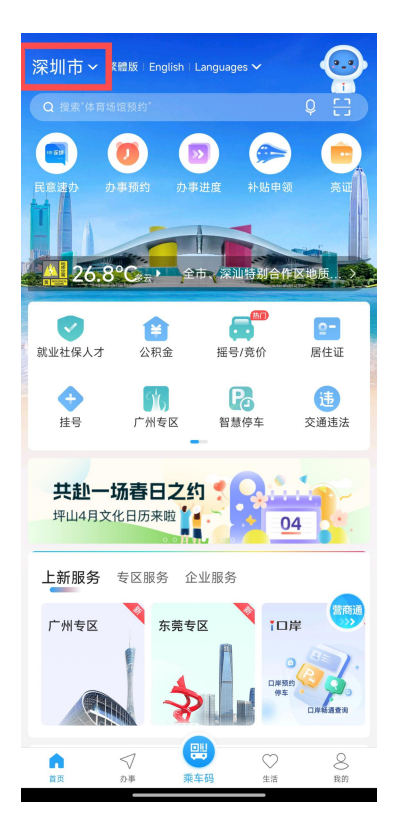

| $\wedge$ | 如杰迪并             |
|----------|------------------|
| 默认主页     | 坪山区 >            |
| 访问其他站点   |                  |
| 🔿 深圳市    | 福田区              |
| WORD 罗湖区 | १ 些田区            |
| 💋 南山区    | 🔮 宝安区            |
| 銢 龙岗区    | ⊘ 龙华区            |
| @ 坪山区    | <u>〕</u> 光明区     |
| ow 大鹏新区  | <b>5</b> 深汕特别合作区 |

计方法场

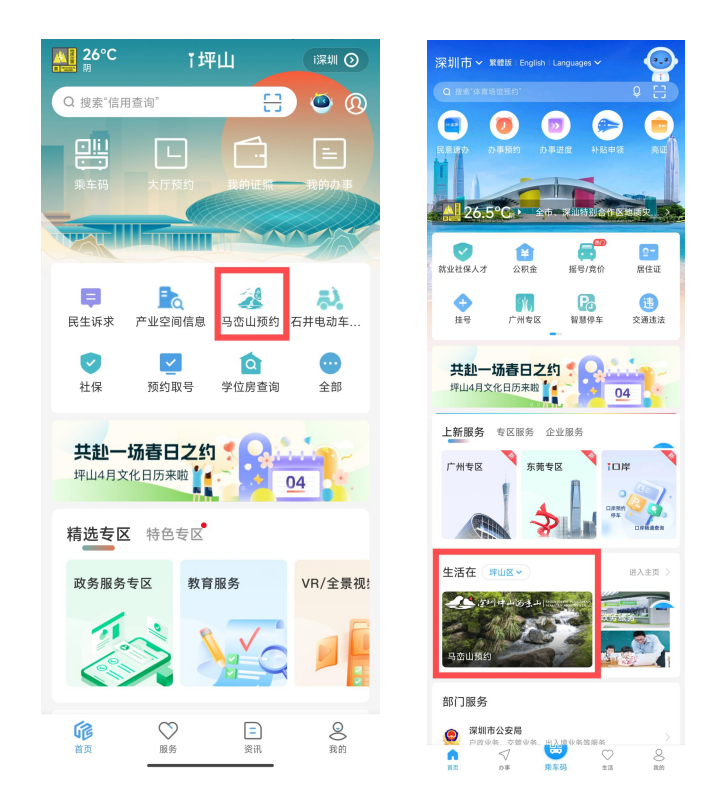

❀车辆预约流程

✔第一步:点击"停车场预约"。

✔第二步:选择入口与时段,选择日历可约入口与时段,点击"确 认"。

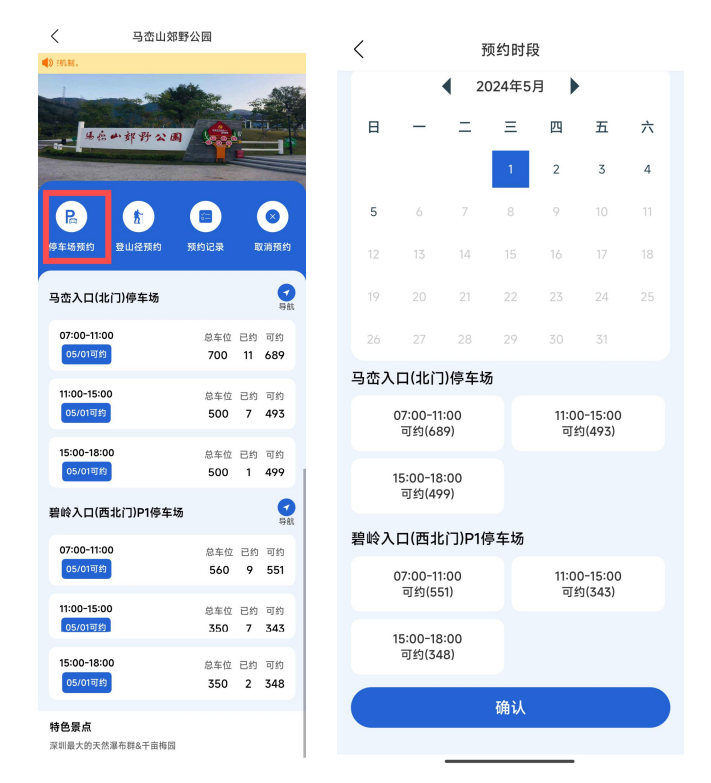

✔第三步:填写预约信息,录入预约信息与短信验证码,点击"立

即预约"。

✔第四步:确认预约信息,核对确认预约信息,点击"提交"。

| <     | 车辆预约                   | <    | 预约确认                   |
|-------|------------------------|------|------------------------|
| 公园入口  | 马峦入口(北门)停车场            | 公园入口 | 马峦入口(北门)停车场            |
| 预约时段  | 2024-05-01 07:00-11:00 | 预约时段 | 2024-05-01 07:00-11:00 |
| 人员姓名  |                        | 人员姓名 | -                      |
| 证件类型  |                        | 证件号码 |                        |
| 证件号码  |                        | 手机号码 |                        |
| 手机号码  |                        | 车牌号码 |                        |
| 图形验证码 | акна <b>скна</b>       |      | 提交                     |
| 手机验证码 | 944650 重新获取39s         |      | 取消                     |
| 粤 B   |                        |      |                        |
| 普通车牌  | ● 新能源车牌                |      |                        |
|       | 立即预约                   |      |                        |
|       |                        |      |                        |

✓第五步:提交等待审核,审核通过后发送短信通知预约结果。✓第六步:首页点击"取消预约"处可取消预约。

| <  | 提交结果                                                                                                    | <                     | 马峦山郊野                                                                                                    | 公园                                     |                |                  |
|----|----------------------------------------------------------------------------------------------------|-----------------------|----------------------------------------------------------------------------------------------------|----------------------------------------|----------------|------------------|
| 如前 | ようしていたいです。     はのでは、     はのでは、     はのでのでは、     はのでのでので、     はのでので、     はのでので、     はのでので、     はのでので、     はのでので、     はのでので、     はのでので、     はのでので、     はのでので、     はのでので、     はのでので、     はのでので、     はのでので、     はのでので、     はのでので、     はのでので、     はので、     はのでので、     はので、     はのでので、     はのでので、     はので、     はのでので、     はのでので、     はのでので、     はので、     はので、     はのでので、     はので、     はのでので、     はので、     はので、     はので、     はので、     はので、     はのでので、     はので、     は | •)<br>                | <ul> <li>・・ 郭 野 公 画</li> <li>・・ か 野 公 画</li> <li>・・</li> <li>・</li> <li>・&lt;</li></ul> | ut t t t t t t t t t t t t t t t t t t |                |                  |
|    |                                                                                                    | 马峦入口(1                | 比门)停车场                                                                                                    |                                        |                | ✓                |
|    |                                                                                                    | 07:00-11:0<br>05/01可约 | 00                                                                                                    | 总车位<br><b>700</b>                      | 已约<br>11       | 可约<br>689        |
|    |                                                                                                    | 11:00-15:0<br>05/01可约 |                                                                                                    | 总车位<br><b>500</b>                      | 已约<br><b>9</b> | 可约<br>491        |
|    |                                                                                                    | 15:00-18:(<br>05/01可쇍 | 00                                                                                                    | 总车位<br>500                             | 已约<br>1        | 可约<br><b>499</b> |
|    |                                                                                                    | 碧岭入口(团                | 5北门)P1停车场                                                                                                    |                                        |                | マ 导航             |
|    |                                                                                                    | 07:00-11:0<br>05/01可约 | 00                                                                                                    | 总车位<br>560                             | 已约<br>10       | 可约<br>550        |